# INNEHÅLL

| FORFATTARNA   2     LÄROBÖCKER.   3     KONVENTIONER   9     AUTODESK HISTORIK.   10     SYSTEMKRAV.   10     NYINETER I AUTOCAD 2006.   11     RITFUNKTIONER.   18     NYIT SÄTT ATT SKAPA OBJEKT.   18     RITFUNKTIONER.   18     DYNAMIC INPUT.   19     LÅSA VERKTYGSFÄLTS OCH PALETTERS PLACERING.   21     ARC.   22     JOIN.   23     JOIN.   23     JOIN.   24     MID BETWEEN 2 POINTS.   28     SNAPT IO NONE   29     LINJER   24     MUID BETWEEN 2 POINTS.   28     SKAPA EGNA LINJETYPER.   32     SKAPA EGNA LINJETYPER.   32     SKAPA EGNA LINJETYPER.   32     SKAPA EGNA LINJETYPER.   32     SKAPA EGNA KOMPLEXA LINJETYPER.   32     SKAPA EGNA KOMPLEXA LINJETYPER.   32     SKAPA EGNA KOMPLEXA LINJETYPER.   32     SKAPA EGNA KOMPLEXA LINJETYPER.   32     SKAPA EGNA KOMPLEXA LINJETYPER.   35     MULTIPLE PL                                                                                                    | FÖRORD                                                          | 1        |
|----------------------------------------------------------------------------------------------------|-----------------------------------------------------------------|----------|
| LAROBOCKER                                                                                                    | FÖRFATTARNA                                                     | 2        |
| KONVENTIONER 9<br>AUTODESK HISTORIK 9<br>NYITEKAAV                                                                                                    | LÄROBÖCKER                                                      |          |
| AUTODESK HISTORIK   10     SYSTEMKRAV   10     NYIETER I AUTOCAD 2006   11     RITFUNKTIONER   18     NYIT SÄTT ATT SKAPA OBJEKT   18     RITFUNKTIONER   18     DYNAMIC INPUT   19     LASA VERKTYCSFÄLTS OCH PALETTERS PLACERING   21     ARC   22     JOIN   23     LINJER   24     MID BETWEEN 2 POINTS   28     SNAP TO NORE   29     LINJETYPER   30     SKAPA EGNA LINETYPER   30     SKAPA EGNA MOMPLEXA LINIETYPER   32     LADDA MULTILINE STYLE   44     MUTHELNE STYLE   38     LADDA MULTILINES   42     EDITERA MULTILINES   42     PUNKTHULTER   38     FILLET PÅ PARALLELLA LINJER   43     PUNKTBURA FÖR MULTILINES   44     SKAPA EGNA KOMPLEXA LINJERYPER   34     VERSTALSKARD ELLIPS   44     MULTIPLE FILLET   50     KAPA EGNA KOMPLEXA LINJERYPER   43     PUNKTFULTER   44     MULTIPLE FILLET   50 </td <td>KONVENTIONER</td> <td>9</td>                                                                                                    | KONVENTIONER                                                    | 9        |
| SYSTEMERAV                                                                                                    | AUTODESK HISTORIK                                               |          |
| NYHETER I AUTOCAD 2006.   11     RITFUNKTIONER                                                                                                    | SYSTEMKRAV                                                      |          |
| RITFUNKTIONER18NYTT SÅTT ATT SKAPA OBJEKT18RITFUNKTIONER18DYNAMC INPUT19LÅSA VERKTYGSFÅLTS OCH PALETTERS PLACERING.21ARC.22JOIN.23LINJER.24MID BETWEEN 2 POINTS.28SNAP TO NONE29LINJER.30SKAPA EGNA KOMPLEXA LINETYPER.30SKAPA EGNA KOMPLEXA LINETYPER.32SKAPA EGNA KOMPLEXA LINETYPER.38LADDA MULTILINE STYLE38LADDA MULTILINE STYLE34PUNK TFILTER.47NURBS-BASERAD ELLIPS48FILLET PÅ PARALLELLA LINJER.49MULTIPLE FILARE.52MULTIPLE FILARE.54SKRAFFFERING55HATCH55FÄRGSKIFTNINGAR.58ANGE SKRAFFERINGAR.58ANGE SKRAFFERINGAR.57SERATA SKAFFERINGAR.72OBJECT SNAP FÄSTER INTE MOT SKRAFFERINGAR.72SEND TO BACK.76BRING TO FRONT.75SEND TO BACK.76BRING TO FRONT.75SEND TO BACK.76BRING TO FRONT.75SEND TO BACK.76BRING TO RONT.75SEND TO BACK.76BRING TO RONT.75SEND TO BACK.76BRING TO RONT.75SEND TO BACK.76BRING TO RONT.75SEND TO BACK.76BRING TO RONT.75SEND TO BACK.<                                                                                                    | NYHETER I AUTOCAD 2006                                          |          |
| NYTT SÅTT ATT SKAPA OBJEKT                                                                                                    | RITFUNKTIONER                                                   |          |
| RITFUNKTIONER18DYNAMIC INPUT19LASA VERKTYGSFÄLTS OCH PALETTERS PLACERING21ARC.22JOIN23LINGTYPER24MID BETWEEN 2 POINTS28SNAP TO NONE29LINETYPER30SKAPA EGNA LINJETYPER32SKAPA EGNA KOMPLEXA LINJETYPER32SKAPA EGNA KOMPLEXA LINJETYPER35MULTILINE STYLE40INSTÄLLNINGAR FÖR MULTILINES42EDITERA MULTILINES TYLE40INSTÄLLNINGAR FÖR MULTILINES42EDITERA MULTILINER44FILLET PÅ PARALLELLA LINJER49MULTIPLE FILLET50CHAMFER PÅ POLYLINES55HATCH55FÄRGSKIFTNINGAR.58ANGE SKRAFFERING55HATCH55FÄRGSKIFTNINGAR.58ANGE SKRAFFERING71TITNINGAR FÅN ÅLDRE PROGRAMUTGÅVOR.71TITNINGAR FÅN ÅLDRE PROGRAMUTGÅVOR.71TITNINGAR FÅN ÅLDRE PROGRAMUTGÅVOR.71RITNINGAR FÅN ÅLDRE PROGRAMUTGÅVOR.71RITNINGAR FÅN RÅLDRE PROGRAMUTGÅVOR.71RITNINGAR FÅN RÅLDRE PROGRAMUTGÅVOR.71RITNINGAR FÅN RÅLDRE PROGRAMUTGÅVOR.71RITNINGAR FÅN RÅLDRE PROGRAMUTGÅVOR.71RITNINGAR FÅN RÅLDRE PROGRAMUTGÅVOR.71RING NOVE OBJECTS76BRING ADOVE OBJECTS76BRING ADOVE OBJECTS76BRING ADOVE OBJECTS76BRING ADOVE OBJECTS76DR                                                                                                    | NYTT SÄTT ATT SKAPA OBJEKT                                      |          |
| NITTONNER   19     USAN VERKTYGSFÄLTS OCH PALETTERS PLACERING   19     LARC   22     JOIN   23     LINJER   24     MID BETWEEN 2 POINTS   28     SNAP TO NONE   29     LINJETYPER   30     SKAPA EGNA KOMPLEXA LINJETYPER   32     SKAPA EGNA KOMPLEXA LINJETYPER   32     SKAPA EGNA KOMPLEXA LINJETYPER   32     SKAPA EGNA KOMPLEXA LINJETYPER   32     MULTILINE STYLE   40     INSTÄLLNINGAR FÖR MULTILINES   42     EDITERA MULTILINER   42     EDITERA MULTILINER   44     MULTIPLE FLAL   44     MULTIPLE FÅ PÅRALLELLA LINER   47     NURBS-BASERAD ELLIPS   48     FILLET PÅ PARALLELLA LINER   49     MULTIPLE FÅLELT   50     CHAMFER PÅ POLYLINES   52     MULTIPLE FLILET   54     SKRAFFERNING   55     HATCH   55     FÄRGSKIFTNINGAR   58     ANGE SKRAFFERINGAR   62     SEPARATA SKRAFFERINGAR   62     SEPARATA SKRAFFE                                                                                                    | DITEUNIZTIONED                                                  | 10       |
| DYNAMIC INPUT                                                                                                    |                                                                 |          |
| LASA VERKTYGSFALTS OCH PALETTERS PLACERING                                                                                                    | DYNAMIC INPUT                                                   |          |
| ARC                                                                                                    | LÅSA VERKTYGSFALTS OCH PALETTERS PLACERING                      |          |
| JUIN   25     LINJER   24     MID BETWEEN 2 POINTS   28     SNAP TO NONE   29     LINJETYPER   30     SKAPA EGNA LINJETYPER   32     SKAPA EGNA KOMPLEXA LINJETYPER   32     SKAPA EGNA KOMPLEXA LINJETYPER   35     MUTILINE STYLE   38     LADDA MULTILINES STYLE   42     EDITERA MULTILINER   42     EDITERA MULTILINER   43     PUNKTFILTER   47     NURBS-BASERAD ELIPS   48     FILLET PÅ PARALLELLA LINJER   49     MULTIPLE FULLET   50     CHAMFER PÅ POLYLINES   52     MULTIPLE CHAMFER   54     SKRAFFERING   55     HATCH   55     FÄRGSKIFTNINGAR   58     ANGE SKRAFFERINGAR   64     TOOL PALETTES   67     OBJECT SNAP FÄSTER INTE MOT SKRAFFERINGAR   72     OBJECT SNAP FÄSTER INTE MOT SKRAFFERINGAR   72     OBJECT SNAP FÄSTER INTE MOT SKRAFFERINGAR   72     OBJECT SNAP FÄSTER INTE MOT SKRAFFERINGAR   72     VERKAYEGSÄLTET DRAWORDER   74 <td>ARC</td> <td></td>                                                                                                    | ARC                                                             |          |
| LINJER.24MID BETWEEN 2 POINTS.28SNAP TO NONE29LINJETYPER.30SKAPA EGNA LINJETYPER.32SKAPA EGNA KOMPLEXA LINJETYPER.33MULTILINE STYLE40INSTÄLLNINGAR FÖR MULTILINES.42EDITERA MULTILINE STYLE40INSTÄLLNINGAR FÖR MULTILINES.42PUNKTFILTER.47NURSB-BASERAD ELLIPS48FILLET PÅ PARALLELLA LINJER.49MULTIPLE FILLET50CHAMFER PÅ POLYLINES.52MULTIPLE CHAMFER.54SKRAFFERINGENS INSÄTTNINGSPUNKT52FÄRGSKIFTNINGAR.58ANGE SKRAFFERINGENS INSÄTTNINGSPUNKT62SEPARATA SKRAFFERINGAR.64TOOL PALETTES.67EDIT HATCH71RITINGAR FRÅN ÅLDRE PROGRAMUTGÄVOR71TIRIMA EN SKRAFFERING72SKRAFFERING72SKRAFFERING72SKRAFFERING74BRING TO FONT75FÄRING TO BACK76BRING AKAS76BRING AKAS76BRING AKAS76BRING AKAS76SKAPA EN NY TOOL PALETTES88SKAPA GRUPPER AIPLER.90GRIPS90GRIPS90GRIPS90GRIPS90GRIPS90GRIPS90GRIPS90                                                                                                    | JOIN                                                            |          |
| MID BETWEEN 2 POINTS. 28<br>SNAP TO NONE 29<br>LINUETYPER 30<br>SKAPA EGNA LINJETYPER 32<br>SKAPA EGNA KOMPLEXA LINJETYPER 32<br>SKAPA EGNA KOMPLEXA LINJETYPER 32<br>SKAPA EGNA KOMPLEXA LINJETYPER 32<br>MULTILINE STYLE 40<br>INSTÂLLNINGAR FÓR MULTILINES 42<br>EDITERA MULTILINJER 44<br>FILLET A MULTILINJER 44<br>FILLET PÅ PARALLELLA LINJER 44<br>STULTPLE FILLET 50<br>CHAMFER PÅ POLYLINES 52<br>MULTIPLE FILLET 50<br>CHAMFER PÅ POLYLINES 55<br>FÅRGSKIFTNINGAR 55<br>SKRAFFERING 55<br>FÅRGSKIFTNINGAR 56<br>ANGE SKRAFFERINGAR 56<br>ANGE SKRAFFERINGAR 71<br>RITMIAGAR FÅÅ ÅLDRE PROGRAMUTGÅVOR 71<br>RIMMA EN SKRAFFERING 72<br>OBJECT SNAP FÅSTER INTE MOT SKRAFFERINGAR 72<br>SKRAFFERA ICKE SLUTNA OBJEKT 73<br>VERKTYGSFÅLTET DRAWORDER 74<br>BRING TO FRONT 75<br>SEND TO BACK 76<br>BRING ABOVE OBJECTS 76<br>BRING ABOVE OBJECTS 76<br>SKAPA EGNA SKRAFFERINGAR 70<br>BRING ABOVE OBJECTS 76<br>SKAPA EN NY TOOL PALETTES 82<br>SKAPA EN NY TOOL PALETTES 82<br>SKAPA EN NY TOOL PALETTES 82<br>SKAPA EN NY TOOL PALETTES 82<br>SKAPA EN NY TOOL PALETTES 82<br>SKAPA EN NY TOOL PALETTES 82<br>SKAPA EN NY TOOL PALETTES 82<br>SKAPA EN NY TOOL PALETTES 82<br>SKAPA EN NY TOOL PALETTES 82<br>SKAPA EN NY TOOL PALETTES 82<br>SKAPA EN NY TOOL PALETTES 82<br>SKAPA EN NY TOOL PALETTES 82<br>SKAPA GRUPPER AVIPALETTER 90<br>SKAPA GRUPPER AVIPALETTER 90<br>SKAPA GRUPPER AVIPALETTER 90<br>SKAPA GRUPPER AVIPALETTER 90<br>SKAPA GRUPPER AVIPALETTER 90<br>SKAPA GRUPPER AVIPALETTER 90<br>SKAPA GRUPPER AVIPALETTER 90<br>SKAPA GRUPPER AVIPALETTER 90<br>SKAPA GRUPPER 40<br>SVENCE 90<br>SVENCE 90 | LINJER                                                          |          |
| SNAP TO NONE   29     LINJETYPER   30     SKAPA EGNA LINJETYPER   32     SKAPA EGNA KOMPLEXA LINJETYPER   32     SKAPA EGNA KOMPLEXA LINJETYPER   32     SKAPA EGNA KOMPLEXA LINJETYPER   32     SKAPA EGNA KOMPLEXA LINJETYPER   32     SKAPA EGNA KOMPLEXA LINJETYPER   38     LADDA MULTILINE STYLE   40     INSTÄLLNINGAR FÖR MULTILINES   42     EDITERA MULTILINJER   43     FILLET PÅ PARALLELLA LINJER   47     NURBS-BASERAD ELLIPS   48     FILLET PÅ PARALLELLA LINJER   49     MULTIPLE FILLET   50     CHAMFER PÅ POLYLINES   52     MULTIPLE CHAMFER   54     SKRAFFERING   55     HATCH   55     FÄRGSKIFTNINGAR   55     ANGE SKRAFFERINGAR   56     ANGE SKRAFFERINGAR   64     TOOL PALETTES   67     EDIT HATCH   71     RITININGAR FÅÄTER INTE MOT SKRAFFERINGAR   72     OBJECT SNAP FÄSTER INTE MOT SKRAFFERINGAR   72     OBJECT SNAP FÄSTER INTE MOT SKRAFFERINGAR   72  <                                                                                                    | MID BETWEEN 2 POINTS                                            | 28       |
| LINJETYPER                                                                                                    | SNAP TO NONE                                                    | 29       |
| SKAPA EGNA LINJETYPER   32     SKAPA EGNA KOMPLEXA LINJETYPER   35     MULTILINE STYLE   38     LADDA MULTILINE STYLE   40     INSTÄLLNINGAR FÖR MULTILINES   42     EDITERA MULTILINJER   43     PUNKTFILTER   43     PUNKTFILTER   47     NURBS-BASERAD ELLIPS   48     FILLET PÅ PARALLELLA LINJER   49     MULTIPLE FILLET   50     CHAMFER PÅ POLYLINES   52     MULTIPLE CHAMFER   54     SKRAFFERING   55     HATCH   55     FÄRGSKIFTNINGAR   58     ANGE SKRAFFERINGENS INSÄTTNINGSPUNKT   62     SEPARATA SKRAFFERINGAR   64     TOOL PALETTES   67     POIT HATCH   71     RITNINGAR FRÅN ÄLDRE PROGRAMUTGÄVOR   71     TRIMMA EN SKRAFFERING   72     SKRAFFERA ICKE SLUTNA OBJEKT   73     SKRAFFERA ICKE SLUTNA OBJEKT   75     SEND TO BACK   76     BRING TO FRONT   75     SEND TO BACK   76     BRING TO ROPOERTIES   76                                                                                                    | LINJETYPER                                                      |          |
| SKAPA EGNA KOMPLEXA LINJETYPER   35     MULTILINE STYLE   38     LADDA MULTILINE STYLE   40     INSTÄLLNINGAR FÖR MULTILINES   42     EDITERA MULTILINJER   43     PUNKTFILTER   47     NURBS-BASERAD ELLIPS   48     FILLET PÅ PARALLELA LINJER   49     MULTIPLE FILLET   50     CHAMFER PÅ POLYLINES   52     MULTIPLE CHAMFER   54     SKRAFFERING   55     FÄRGSKIFTNINGAR   55     FÄRGSKIFTNINGAR   58     ANGE SKRAFFERINGAR   62     SEPARATA SKRAFFERINGAR   62     SEPARATA SKRAFFERINGAR   64     TOOL PALETTES   67     EDIT HATCH   71     RITNINGAR FRÅN ÄLDRE PROGRAMUTGÅVOR   71     TIRIMMA EN SKRAFFERINGAR   72     OBJECT SNAP FÄSTER INTE MOT SKRAFFERINGAR   72     OBJECT SNAP FÄSTER INTE MOT SKRAFFERINGAR   72     OBJECT SNAP FÄSTER INTE MOT SKRAFFERINGAR   72     OBJECT SNAP FÖSTEN TING SUTNA OBJEKT   73     VERKTYGSFÄLTET DRAWORDER   74     BRING TO FRONT   75                                                                                                    | SKAPA EGNA LINJETYPER                                           |          |
| MULTILINE STYLE   38     LADDA MULTILINE STYLE   40     INSTÄLLNINGAR FÖR MULTILINES   42     EDITERA MULTILINJER   43     PUNKTFILTER   47     NURBS-BASERAD ELLIPS   48     FILLET PÅ PARALLELLA LINJER   49     MULTIPLE FILLET   50     CHAMFER PÅ POLYLINES   52     MULTIPLE CHAMFER   54     SKRAFFERING   55     HATCH   55     FÄRGSKIFTNINGAR   58     ANGE SKRAFFERINGENS INSÄTTNINGSPUNKT   62     SEPARATA SKRAFFERINGAR   64     OOL PALETTES   67     EDIT HATCH   71     RITNINGAR FRÅN ÄLDRE PROGRAMUTGÅVOR   71     RIMMA EN SKRAFFERING   72     OBJECT SNAP FÄSTER INTE MOT SKRAFFERINGAR   72     SKRAFFERA ICKE SLUTNA OBJEKT   73     VERKTYGSFÄLTET DRAWORDER   74     BRING TO FRONT   75     SEND TO BACK   76     BRING ABOVE OBJECTS   76     DRAWORDER I DIALOGRUTAN HATCH   77     MATCH PROPERTIES   88     TOOL PALETTES   88 </td <td>SKAPA EGNA KOMPLEXA LINJETYPER</td> <td></td>                                                                                                    | SKAPA EGNA KOMPLEXA LINJETYPER                                  |          |
| LADDA MULTILINE STYLE40INSTÄLLNINGAR FÖR MULTILINES42EDITERA MULTILINJER43PUNKTFILTER47NURBS-BASERAD ELLIPS48FILLET PÅ PARALLELLA LINJER.49MULTIPLE FILLET50CHAMFER PÅ POLYLINES52MULTIPLE CHAMFER.54SKRAFFERING55HATCH55FÄRGSKIFTNINGAR58ANGE SKRAFFERINGENS INSÄTTNINGSPUNKT62SEPARATA SKRAFFERINGAR64TOOL PALETTES67EDIT HATCH71RITNINGAR FRÅN ÄLDRE PROGRAMUTGÅVOR71RITNINGAR FRÅN ÄLDRE PROGRAMUTGÅVOR71RITNINGAR FRÅN ÄLDRE PROGRAMUTGÅVOR71RITNING SKRAFFERING72SKRAFFER INTE MOT SKRAFFERINGAR72SKRAFFER INTE MOT SKRAFFERINGAR72SEND TO BACK76BRING ABOVE OBJECTS76BRING ABOVE OBJECTS76BRING ABOV                                                                                                    | MULTILINE STYLE                                                 |          |
| INSTÄLLNINGAR FÖR MULTILINES                                                                                                    | LADDA MULTILINE STYLE                                           |          |
| EDITERA MULTILINJER43PUNKTFILTER.47NURBS-BASERAD ELLIPS48FILLET PÅ PARALLELLA LINJER49MULTIPLE FILLET50CHAMFER PÅ POLYLINES52MULTIPLE CHAMFER.54SKRAFFERING55HATCH55FÄRGSKIFTNINGAR58ANGE SKRAFFERINGENS INSÄTTNINGSPUNKT62SEPARATA SKRAFFERINGAR64TOOL PALETTES67EDIT HATCH71RTININGAR FRÅN ÄLDRE PROGRAMUTGÅVOR71TRIMMA EN SKRAFFERING72OBJECT SNAP FÄSTER INTE MOT SKRAFFERINGAR72SKRAFFERA ICKE SLUTNA OBJEKT73VERKTYGSFÄLTET DRAWORDER74BRING ABOVE OBJECTS76DRAWORDER I DIALOGRUTAN HATCH77MATCH PROPERTIES80TOOL PALETTES81SKAPA EN NY TOOL PALETTES82SKAPA EN NY TOOL PALETTES83NSTÄLLNINGAR FÖR TOOL PALETTES83SKAPA GRUPPER AVIPALETTER90QRIPS92                                                                                                    | INSTÄLLNINGAR FÖR MULTILINES                                    |          |
| PUNKTFILTER.47NURBS-BASERAD ELLIPS.48FILLET PÅ PARALLELLA LINJER.49MULTIPLE FILLET.50CHAMFER PÅ POLYLINES.52MULTIPLE CHAMFER.54SKRAFFERING.55HATCH.55FÅRGSKIFTNINGAR.58ANGE SKRAFFERINGENS INSÄTTNINGSPUNKT.62SEPARATA SKRAFFERINGAR.64TOOL PALETTES.67EDIT HATCH.71RITNINGAR FRÅN ÅLDRE PROGRAMUTGÅVOR.71RITNINGAR FRÅN ÅLDRE PROGRAMUTGÅVOR.71RITNINGAR FRÅN ÅLDRE PROGRAMUTGÅVOR.72OBJECT SNAP FÅSTER INTE MOT SKRAFFERINGAR.72SKRAFFERA ICKE SLUTNA OBJEKT.73VERKTYGSFÄLTET DRAWORDER.74BRING TO FRONT.75SEND TO BACK.76BRING ABOVE OBJECTS.76DRING ABOVE OBJECTS.76DRING ABOVE OBJECTS.76BRING ABOVE OBJECTS.76BRING ABOVE OBJECTS.76BRING ABOVE OBJECTS.76BRING ABOVE OBJECTS.76BRING ABOVE OBJECTS.76BRING ABOVE OBJECTS.76BRING ABOVE OBJECTS.76BRING ABOVE OBJECTS.76BRING TO FRONT.75SKAPA EN NY TOOL PALETTES.88SKAPA EN NY TOOL PALETTES.88SKAPA GRUPPER AVIPALETTER.90GRIPS.90GRIPS.90SKAPA GRUPPER AVIPALETTER.90GRIPS.90SKAPA EN NY AND ALETTER.90 <t< td=""><td>EDITERA MULTILINJER</td><td></td></t<>                                                                                                    | EDITERA MULTILINJER                                             |          |
| NURBS-BASERAD ELLIPS   48     FILLET PÅ PARALLELLA LINJER   49     MUUTIPLE FILLET   50     CHAMFER PÅ POLYLINES   52     MULTIPLE CHAMFER   54     SKRAFFERING   55     HATCH   55     FÄRGSKIFTNINGAR   55     ANGE SKRAFFERINGENS INSÄTTNINGSPUNKT   62     SEPARATA SKRAFFERINGAR   64     TOOL PALETTES   67     EDIT HATCH   71     RITNINGAR FRÅN ÄLDRE PROGRAMUTGÅVOR   71     TIRIMA EN SKRAFFERING   72     OBJECT SNAP FÅSTER INTE MOT SKRAFFERINGAR   72     SKRAFFERA ICKE SLUTNA OBJEKT   73     VERKTYGSFÄLTET DRAWORDER   74     BRING TO FRONT   75     SEND TO BACK   76     BRING ABOVE OBJECTS   76     DRAWORDER I DIALOGRUTAN HATCH   77     MATCH PROPERTIES   80     TOOL PALETTES   81     SKAPA EN NY TOOL PALETTES   88     SKAPA GRUPPER AVIPALETTER   90     GRIPS   92                                                                                                    | PUNKTFILTER                                                     |          |
| FILLET PÅ PARALLELLA LINJER                                                                                                    | NURBS-BASERAD ELLIPS                                            |          |
| MULTIPLE FILLET   50     CHAMFER PÅ POLYLINES   52     MULTIPLE CHAMFER   54     SKRAFFERING   55     HATCH   55     FÅRGSKIFTNINGAR   58     ANGE SKRAFFERINGENS INSÄTTNINGSPUNKT   62     SEPARATA SKRAFFERINGAR   64     TOOL PALETTES   67     EDIT HATCH   71     RITNINGAR FRÅN ÄLDRE PROGRAMUTGÅVOR   71     RITNINGAR FRÅN ÄLDRE PROGRAMUTGÅVOR   71     RITNINGAR FRÅN ÄLDRE PROGRAMUTGÅVOR   71     RITNINGAR FRÅN ÄLDRE PROGRAMUTGÅVOR   71     RITNINGAR FRÅN ÄLDRE PROGRAMUTGÅVOR   71     RITNINGAR FRÅN ÄLDRE PROGRAMUTGÅVOR   71     RITNINGAR FRÅN ALDRE PROGRAMUTGÅVOR   71     RITNINGAR FRÅN ALDRE PROGRAMUTGÅVOR   71     RITNINGAR FRÅN ALDRE PROGRAMUTGÅVOR   71     RITNMA EN SKRAFFERING   72     SKRAFFERA ICKE SLUTNA OBJEKT   73     VERK TYGSFÄLTET DRAWORDER   74     BRING TO FRONT   75     SEND TO BACK   76     BRING ABOVE OBJECTS   76     BRING ABOVE OBJECTS   76     BRING ABOVE OBJECTS </td <td>FILLET PÅ PARALLELLA LINJER</td> <td></td>                                                                                                    | FILLET PÅ PARALLELLA LINJER                                     |          |
| CHAMFER PÅ POLYLINES52MULTIPLE CHAMFER54SKRAFFERING55HATCH55FÄRGSKIFTNINGAR58ANGE SKRAFFERINGENS INSÄTTNINGSPUNKT62SEPARATA SKRAFFERINGAR64TOOL PALETTES67EDIT HATCH71RITNINGAR FRÅN ÄLDRE PROGRAMUTGÅVOR71TRIMMA EN SKRAFFERING72OBJECT SNAP FÄSTER INTE MOT SKRAFFERINGAR72SKRAFFERA ICKE SLUTNA OBJEKT73VERK TYGSFÄLTET DRAWORDER74BRING TO FRONT75SEND TO BACK76DRAWORDER I DIALOGRUTAN HATCH77MATCH PROPERTIES80TOOL PALETTES81NSTÄLLNINGAR FÖR TOOL PALETTES82SKAPA EN NY TOOL PALETTES88SKAPA GRUPPER AVIPALETTER90GRIPS90GRIPS90GRIPS90SKIPS90SKIPS90SKIPS90SKIPS90SKIPS90SKIPS90SKIPS90SKIPS90SKAPA GRUPPER AVIPALETTER90SKAPA GRUPPER AVIPALETTER90SKIPS90SKIPS90SKIPS90SKIPS90SKIPS90SKIPS90SKIPS90SKIPS90SKIPS90SKIPS90SKIPS90SKIPS90SKIPS90SKIPS<                                                                                                    | MULTIPLE FILLET                                                 |          |
| MULTIPLE CHAMFER54SKRAFFERING55HATCH55FÄRGSKIFTNINGAR58ANGE SKRAFFERINGENS INSÄTTNINGSPUNKT62SEPARATA SKRAFFERINGAR64TOOL PALETTES67EDIT HATCH71RITNINGAR FRÅN ÅLDRE PROGRAMUTGÅVOR71TRIMMA EN SKRAFFERING72OBJECT SNAP FÄSTER INTE MOT SKRAFFERINGAR72SKRAFFERA ICKE SLUTNA OBJEKT73VERKTYGSFÄLTET DRAWORDER74BRING TO FRONT75SEND TO BACK76DRAWORDER I DIALOGRUTAN HATCH77MATCH PROPERTIES80TOOL PALETTES83INSTÅLLNINGAR FÖR TOOL PALETTES83INSTÅLLNINGAR FÖR TOOL PALETTES88SKAPA GRUPPER AVIPALETTER90GRIPS92222                                                                                                    | CHAMFER PÅ POLYLINES                                            |          |
| SKRAFFERING55HATCH55FÄRGSKIFTNINGAR58ANGE SKRAFFERINGENS INSÄTTNINGSPUNKT62SEPARATA SKRAFFERINGAR64TOOL PALETTES67EDIT HATCH71RITNINGAR FRÅN ÄLDRE PROGRAMUTGÅVOR71TRIMMA EN SKRAFFERING72OBJECT SNAP FÄSTER INTE MOT SKRAFFERINGAR.72SKRAFFERA ICKE SLUTNA OBJEKT73VERKTYGSFÄLTET DRAWORDER74BRING TO FRONT75SEND TO BACK.76DRING ABOVE OBJECTS.76DRAWORDER I DIALOGRUTAN HATCH.77MATCH PROPERTIES80TOOL PALETTES83INSTÄLLNINGAR FÖR TOOL PALETTES88SKAPA GRUPPER AVIPALETTER.90GRIPS92                                                                                                    | MULTIPLE CHAMFER                                                |          |
| HATCH55FÄRGSKIFTNINGAR58ANGE SKRAFFERINGENS INSÄTTNINGSPUNKT62SEPARATA SKRAFFERINGAR64TOOL PALETTES67EDIT HATCH71RITNINGAR FRÅN ÄLDRE PROGRAMUTGÅVOR71TRIMMA EN SKRAFFERING72OBJECT SNAP FÄSTER INTE MOT SKRAFFERINGAR72SKRAFFERA ICKE SLUTNA OBJEKT73VERKTYGSFÄLTET DRAWORDER74BRING TO FRONT75SEND TO BACK76DRING ABOVE OBJECTS76DRAWORDER I DIALOGRUTAN HATCH77MATCH PROPERTIES80TOOL PALETTES83INSTÄLLNINGAR FÖR TOOL PALETTES88SKAPA EN NY TOOL PALETTES88SKAPA GRUPPER AVIPALETTER90GRIPS92                                                                                                    | SKRAFFERING                                                     |          |
| FÄRGSKIFTNINGAR58ANGE SKRAFFERINGENS INSÄTTNINGSPUNKT62SEPARATA SKRAFFERINGAR64TOOL PALETTES67EDIT HATCH71RITNINGAR FRÅN ÄLDRE PROGRAMUTGÅVOR71TRIMMA EN SKRAFFERING72OBJECT SNAP FÄSTER INTE MOT SKRAFFERINGAR72SKRAFFERA ICKE SLUTNA OBJEKT73VERKTYGSFÄLTET DRAWORDER74BRING TO FRONT75SEND TO BACK76DRAWORDER I DIALOGRUTAN HATCH77MATCH PROPERTIES80TOOL PALETTES83INSTÄLLNINGAR FÖR TOOL PALETTES88SKAPA GRUPPER AVIPALETTER90GRIPS92                                                                                                    | НАТСН                                                           |          |
| ANGE SKRAFFERINGENS INSÄTTNINGSPUNKT62SEPARATA SKRAFFERINGAR64TOOL PALETTES67EDIT HATCH71RITNINGAR FRÅN ÄLDRE PROGRAMUTGÅVOR71TRIMMA EN SKRAFFERING72OBJECT SNAP FÄSTER INTE MOT SKRAFFERINGAR72SKRAFFERA ICKE SLUTNA OBJEKT73VERKTYGSFÄLTET DRAWORDER74BRING TO FRONT75SEND TO BACK76BRING ABOVE OBJECTS76DRAWORDER I DIALOGRUTAN HATCH77MATCH PROPERTIES80TOOL PALETTES82SKAPA EN NY TOOL PALETTES83INSTÄLLNINGAR FÖR TOOL PALETTES88SKAPA GRUPPER AVIPALETTER90GRIPS92                                                                                                    | FÄRGSKIFTNINGAR                                                 |          |
| SEPARATA SKRAFFERINGAR.64TOOL PALETTES67EDIT HATCH71RITNINGAR FRÅN ÄLDRE PROGRAMUTGÅVOR71TRIMMA EN SKRAFFERING72OBJECT SNAP FÄSTER INTE MOT SKRAFFERINGAR72SKRAFFERA ICKE SLUTNA OBJEKT73VERKTYGSFÄLTET DRAWORDER.74BRING TO FRONT75SEND TO BACK.76BRING ABOVE OBJECTS.76DRAWORDER I DIALOGRUTAN HATCH77MATCH PROPERTIES80TOOL PALETTES83INSTÄLLNINGAR FÖR TOOL PALETTES88SKAPA GRUPPER AVI PALETTER.90GRIPS92                                                                                                    | ANGE SKRAFFERINGENS INSÄTTNINGSPUNKT                            |          |
| TOOL PALETTES67EDIT HATCH71RITNINGAR FRÅN ÄLDRE PROGRAMUTGÅVOR71TRIMMA EN SKRAFFERING72OBJECT SNAP FÄSTER INTE MOT SKRAFFERINGAR72SKRAFFERA ICKE SLUTNA OBJEKT73VERKTYGSFÄLTET DRAWORDER74BRING TO FRONT75SEND TO BACK76BRING ABOVE OBJECTS76DRAWORDER I DIALOGRUTAN HATCH77MATCH PROPERTIES80TOOL PALETTES82SKAPA EN NY TOOL PALETTES88SKAPA GRUPPER AVIPALETTER90GRIPS92                                                                                                    | SEPARATA SKRAFFERINGAR                                          |          |
| EDIT HATCH71RITNINGAR FRÅN ÄLDRE PROGRAMUTGÅVOR71TRIMMA EN SKRAFFERING72OBJECT SNAP FÄSTER INTE MOT SKRAFFERINGAR72SKRAFFERA ICKE SLUTNA OBJEKT73VERKTYGSFÄLTET DRAWORDER74BRING TO FRONT75SEND TO BACK76BRING ABOVE OBJECTS76DRAWORDER I DIALOGRUTAN HATCH77MATCH PROPERTIES80TOOL PALETTES83INSTÄLLNINGAR FÖR TOOL PALETTES88SKAPA GRUPPER AVIPALETTER90GRIPS92                                                                                                    | TOOL PALETTES                                                   |          |
| RITNINGAR FRÅN ÄLDRE PROGRAMUTGÅVOR71TRIMMA EN SKRAFFERING72OBJECT SNAP FÄSTER INTE MOT SKRAFFERINGAR72SKRAFFERA ICKE SLUTNA OBJEKT73VERKTYGSFÄLTET DRAWORDER74BRING TO FRONT75SEND TO BACK76BRING ABOVE OBJECTS76DRAWORDER I DIALOGRUTAN HATCH77MATCH PROPERTIES80TOOL PALETTES82SKAPA EN NY TOOL PALETTES88SKAPA GRUPPER AVIPALETTER90GRIPS92                                                                                                    | EDIT HATCH                                                      | 71       |
| TRIMMA EN SKRAFFERING72OBJECT SNAP FÄSTER INTE MOT SKRAFFERINGAR72SKRAFFERA ICKE SLUTNA OBJEKT73VERKTYGSFÄLTET DRAWORDER74BRING TO FRONT75SEND TO BACK76BRING ABOVE OBJECTS76DRAWORDER I DIALOGRUTAN HATCH77MATCH PROPERTIES80TOOL PALETTES82SKAPA EN NY TOOL PALETTES83INSTÄLLNINGAR FÖR TOOL PALETTER90GRIPS92                                                                                                    | RITNINGAR FRÅN ÄLDRE PROGRAMUTGÅVOR                             | 71       |
| OBJECT SNAP FÄSTER INTE MOT SKRAFFERINGAR72SKRAFFERA ICKE SLUTNA OBJEKT73VERKTYGSFÄLTET DRAWORDER74BRING TO FRONT75SEND TO BACK76BRING ABOVE OBJECTS76DRAWORDER I DIALOGRUTAN HATCH77MATCH PROPERTIES80TOOL PALETTES82SKAPA EN NY TOOL PALETTES83INSTÄLLNINGAR FÖR TOOL PALETTES88SKAPA GRUPPER AVIPALETTER90GRIPS92                                                                                                    | TRIMMA EN SKRAFFERING                                           |          |
| SKRAFFERA ICKE SLUTNA OBJEKT73VERKTYGSFÄLTET DRAWORDER.74BRING TO FRONT75SEND TO BACK.76BRING ABOVE OBJECTS76DRAWORDER I DIALOGRUTAN HATCH77MATCH PROPERTIES80TOOL PALETTES82SKAPA EN NY TOOL PALETTES83INSTÄLLNINGAR FÖR TOOL PALETTES88SKAPA GRUPPER AVIPALETTER.90GRIPS92                                                                                                    | OBJECT SNAP FÄSTER INTE MOT SKRAFFERINGAR                       |          |
| VERKTYGSFALTET DRAWORDER                                                                                                    | SKRAFFERA ICKE SLUTNA OBJEKT                                    |          |
| BRING TO FRONT75SEND TO BACK76BRING ABOVE OBJECTS76DRAWORDER I DIALOGRUTAN HATCH77MATCH PROPERTIES80TOOL PALETTES82SKAPA EN NY TOOL PALETTES83INSTÄLLNINGAR FÖR TOOL PALETTES88SKAPA GRUPPER AVIPALETTER90GRIPS92                                                                                                    | VERKTYGSFALTET DRAWORDER                                        |          |
| SEND TO BACK                                                                                                    | BRING TO FRONT                                                  |          |
| BRING ABOVE OBJECTS   76     DRAWORDER I DIALOGRUTAN HATCH   77     MATCH PROPERTIES   80     TOOL PALETTES   82     SKAPA EN NY TOOL PALETTES   83     INSTÄLLNINGAR FÖR TOOL PALETTES   88     SKAPA GRUPPER AVIPALETTER   90     GRIPS   92                                                                                                    | SEND TO BACK                                                    |          |
| DKAWORDER I DIALOGRU IAN HAICH.   77     MATCH PROPERTIES   80     TOOL PALETTES   82     SKAPA EN NY TOOL PALETTES   83     INSTÄLLNINGAR FÖR TOOL PALETTES   88     SKAPA GRUPPER AVIPALETTER.   90     GRIPS   92                                                                                                    | BRING ABOVE OBJECTS                                             |          |
| MATCH PROPERTIES   80     TOOL PALETTES   82     SKAPA EN NY TOOL PALETTES   83     INSTÄLLNINGAR FÖR TOOL PALETTES   88     SKAPA GRUPPER AVIPALETTER   90     GRIPS   92                                                                                                    | DKAWOKDER I DIALOGKU IAN HAI'CH                                 |          |
| SKAPA EN NY TOOL PALETTES   83     INSTÄLLNINGAR FÖR TOOL PALETTES   88     SKAPA GRUPPER AVIPALETTER   90     GRIPS   92                                                                                                    | MAICH PKUPEKTIES                                                |          |
| SNAFA EN NY TOOL PALETTES                                                                                                    | IUUL FALETTES                                                   |          |
| SKAPA GRUPPER AVIPALETTER                                                                                                    | οκαγά εν νι τους γαρετές<br>Ινατάι ι νινισμό έως τωρί σαι έττες | 83<br>00 |
| GRIPS92                                                                                                    | SKADA GRIDDER AVIDAL ETTED                                      | 88<br>00 |
|                                                                                                    | GRIPS                                                           | 90       |

www.cadmum.com

| FLYTTA MED GRIPS                          |      |
|-------------------------------------------|------|
| KOPIERA MED GRIPS                         |      |
| SKALA OM MED GRIPS                        | 94   |
| SPEGLA MED GRIPS                          | 94   |
| ROTERA MED GRIPS                          | 95   |
| RADERA MED GRIPS                          | 95   |
| GENVÄG FÖR ATT BYTA I AGER PÅ RITEI EMENT | 96   |
| EUNKTIONEN CVCLE                          | 97   |
| I BVAT SATTEDNATIV                        |      |
| UKVALSALI LKIVATI V.                      |      |
| CAD STANDARDS                             | 102  |
|                                           | 104  |
| VERKTYGSFALTET CAD STANDARDS              |      |
| SKAPA EN CAD-STANDARDFIL                  |      |
| CONFIGURE                                 |      |
| CHECK                                     |      |
|                                           | 100  |
| LAYER IOULS                               | 109  |
| LAYER TRANSLATE                           |      |
| VIEW DRAWING LAYERS                       |      |
| LAYER PREVIOUS                            |      |
| LAGERFILTER                               |      |
|                                           | 44.0 |
| BLOCK OCH EXTERNA REFERENSER,             | 118  |
| MAKE BLOCK                                |      |
| INSERT BLOCK                              |      |
| BLOCK EDITOR                              |      |
| DYNAMISKA BLOCK                           |      |
| DYNAMISKA BLOCK                           |      |
| SKAPA EN DÖRRSYMBOL                       |      |
| WBLOCK                                    |      |
| RENSA RITNINGEN                           |      |
| PURGE                                     |      |
| DESIGNCENTER                              |      |
| HÄMTA MÅTTSÄTTNINGSSTIL VIA ADC           |      |
| SKRAFFERA MED DESIGNCENTER                |      |
| EXTERNA REFERENSER                        |      |
| EXTERNAL REFERENCE                        |      |
| REDIGERA EXTERNA REFERENSER               |      |
| TA BORT EXTERNA REFERENSER                |      |
| TA BORT EXTERNA REFERENSER TEMPORÄRT      |      |
| XREF I BLOCK                              |      |
| SÖKVÄGAR                                  |      |
| RELATIVA SÖKVÄGAR.                        | 171  |
| BINDA LÄNKAD FIL                          | 173  |
| VERKTYGSFÄLTET REFEDIT                    | 174  |
| IN PLACE REFERENCE EDITING                | 175  |
| XCLIP                                     | 178  |
| LÄNKA OBIFKT                              | 181  |
| HYPERLÄNKAR                               | 182  |
| HYPERIÄNK                                 | 182  |
| ÖPPNA HYPERLÄNK                           | 184  |
| TA BORT EN HYPERLÄNK                      | 185  |
| VY SOM HYPERIÄNK                          | 184  |
|                                           |      |
| RI OCK ATTRIBUTE MANAGEP                  | 105  |
| EDIT ATTRIBUTE DIALOG BOV                 |      |
| ÄNDDA ATTDIDUT MED EN ÄLDDE METOD         |      |
|                                           |      |
|                                           |      |
| ΑΙΙΚΙΟυΤΕ ΕΛΙΚΑUΠΟΝ                       |      |

| SHEET SET MANAGER                                           |     |
|-------------------------------------------------------------|-----|
| PALETTEN SHEET SET MANAGER                                  | 213 |
| ETIKETT OCH CALLOUT-SYMBOLER.                               | 214 |
| SHEET SET                                                   | 215 |
| MALLIDWT-FORMAT                                             | 216 |
| LABEL / ETIKETT                                             | 220 |
|                                                             | 224 |
| SK APA FTT NYTT SHFFT SFT                                   | 221 |
| INFOGA CALLOUT-SYMBOLER                                     | 239 |
| PUBLISH TO DWF                                              | 237 |
| FÖRVALD MALLRITNING                                         | 242 |
|                                                             |     |
| TABELLER                                                    |     |
| SKAPA TABELLER                                              |     |
| FÖRÄNDRA BEFINTLIG TABELL                                   |     |
| SKAPA EN TABELLTYP                                          |     |
|                                                             |     |
| TEXT OCH MATT                                               |     |
| VERKTYGSFÄLTET TEXT                                         |     |
| MULTILINE TEXT - LÖPANDE TEXT                               |     |
| BACKGROUND MASK                                             |     |
| SKAPA TEXTSTIL                                              |     |
| SINGLE LINE TEXT                                            |     |
| VERTIKAL TEXT                                               |     |
| TEXTJUSTERING                                               |     |
| TEXTSIZE                                                    |     |
| QTEXT                                                       |     |
| EDIT TEXT (DDEDIT)                                          |     |
| INDENTS AND TABS                                            |     |
| TABULATORER                                                 |     |
| KOPIERA IN TEXT TILL AUTOCAD                                |     |
| REDIGERA MULTILINE TEXT                                     |     |
| VÄXLA MELLAN VERSALER OCH GEMENER                           |     |
| IMPORTERA TEXT                                              |     |
| SET MTEXT WIDTH                                             | 275 |
| FIND                                                        | 276 |
| SCALE TEXT                                                  | 278 |
| IUSTIFY                                                     | 279 |
| SPECIALTECKEN                                               | 281 |
| VERKTYGSFÄLTET DIMENSION                                    | 285 |
| DIMENSION - MÅTTSÄTTNING                                    | 286 |
| ASSOCIATIV MÅTTSÄTTNING                                     | 288 |
| REASSOCIATE DIMENSIONS                                      | 300 |
|                                                             | 302 |
| A SSOCIATIVE ODIM                                           | 304 |
| ΜÅΤΤς ÄTTNINGSSTH AD                                        | 306 |
| ΜΑΤΙΊΔΑΙ ΙΝΙΝΟΣΣΠΊΔΑΚ                                       |     |
| DI IAAKIIV MATISATININGSSIIL<br>DIMSCALE                    |     |
| DIMOCALE                                                    |     |
| KADIEMATTSATTNING<br>IÄMEÖREI SE MELLAN MÅTTSÄTTNINGSSTILAR |     |
| JAWI OKELSE MELEAN WATTSATTNINOSSITEAK                      |     |
| VYHANTERING                                                 |     |
| FLERA FÖNSTER - VPORTS                                      |     |
| VIEW - VYER                                                 |     |
| BETRAKTELSERIKTNING - VPOINT                                | 319 |
| 3D ORBIT                                                    | 321 |
| VERKTYGSFÄLTET 3D ORBIT                                     | 321 |

| KOORDINATSYSTEM - WCS OCH UCS           | 325 |
|-----------------------------------------|-----|
| VERKTYGSFÄLTEN UCS OCH UCS II           |     |
| UCSICON                                 |     |
| KOMMANDOT UCS                           |     |
| UCSVP                                   |     |
| SAMBAND MELLAN KONSTRUKTIONSPLAN OCH VY |     |
| 3 POINT UCS                             |     |
| X,Y OCH Z AXIS ROTATE UCS               |     |
| VIEW UCS                                |     |
| SPARA UCS                               |     |
| BYTA UCS                                |     |
| UTSKRIFTER                              | 339 |
| BEGREPPET LAYOUT                        |     |
| BEGREPPET PAPER SPACE                   |     |
| ÄNDRA NAMN PÅ LAYOUT                    |     |
| FLYTTA LAYOUTFLIK                       |     |
| VERKTYGSFÄLTET VIEWPORTS                |     |
| VPORTLAYER                              |     |
| OREGELBUNDNA VIEWPORTS                  |     |
| KONVERTERA OBJEKT TILL VIEWPORTS        |     |
| LÅSA VIEWPORT                           |     |
| KLIPP BEFINTLIG VIEWPORT                |     |
| GÖMMA VIEWPORT                          |     |
| MAXIMIZE/MINIMIZE VIEWPORT              |     |
| KOPIERA LAYOUT FRÅN EN ANNAN RITNING    |     |
| CONVERT DISTANCE BETWEEN SPACES         |     |
| MÅTTSÄTTA I PAPER SPACE                 |     |
| PLOT STAMP                              |     |
| PUBLISH                                 |     |
| SKRIVA UT EN SPARAD LISTA               |     |
| SKAPA DWF-FILER                         |     |
| SAMMANSTÄLLNING AV DWF-FILER            |     |
| LADDA HEM AUTODESK DWF VIEWER           |     |
| DWF VIEWER                              |     |
| GRÄNSSNITT                              | 402 |
| CUSTOMIZE USER INTERFACE - CUI          |     |
| FÖRÄNDRING AV AUTOCADS GRÄNSSNITT       |     |
| RADERA KOMMANDON FRÅN CUI-FIL           |     |
| SKAPA EN EGEN CUI-FIL                   |     |
| SKAPA EN RULLGARDINSMENY                |     |
| WORKSPACE                               |     |
| KORTKOMMANDON                           |     |
| KORTKOMMANDON I AUTOCAD 2006            |     |
| TANGENTBORDSGENVÄGAR                    |     |
| MAKRON (SCRIPTFILER)                    |     |
| BILDER                                  | 425 |
| VEKTORBILDER                            |     |
| DISPSILH                                |     |
| RENDERADE BILDER PÅ SKÄRMEN             |     |
| RENDERADE BILDER PÅ SKÄRMEN             |     |
| RENDERADE BILDER                        |     |
| LÄROBOK OM VISUALISERING                |     |
| IMPORTERA BILDER                        |     |
| TA BORT RAM PÅ IMPORTERAD BILD          |     |
| KLIPP OCH KLISTRA                       |     |

| EXPRESS TOOLBARS                      |     |
|---------------------------------------|-----|
| VERKTYGSFÄLTET ET: STANDARD           | 437 |
| VERKTYGSFÄLTET ET: TEXT               | 437 |
| VERKTYGSFÄLTET ET: LAYERS             | 438 |
| VERKTYGSFÄLTET ET BLOCK               | 438 |
| LADDA EXPRESSFILERNA                  | 439 |
| MULTIPLE OBJECT STRETCH               | 441 |
| MOVE/COPY/ROTATE                      | 442 |
| ARC-ALIGNED TEXT                      | 443 |
| EDITERA ARC ALIGNED TEXT              | 444 |
| TEXT FIT                              | 444 |
| EXPLODE TEXT                          | 445 |
| TEXT MASK                             |     |
| INSTALLATION, KONFIGURATION           |     |
| ALITOCAD 2006 SVSTEMKRAV              | 447 |
| PROGRAM OCH STARTFUNKTIONER           |     |
| PROTOTVPRITNING                       |     |
| SPARA RITNING SOM PROTOTYP            |     |
| OPTIONS                               |     |
|                                       | 450 |
| OPTIONS EILES                         |     |
| OPTIONS DISDLAV                       |     |
| OPTIONS OPEN AND SAVE                 |     |
|                                       |     |
| OPTIONS SYSTEM                        |     |
|                                       |     |
| OPTIONS DDAETING                      |     |
| OPTIONS SELECTION                     |     |
| OPTIONS PROFILES                      |     |
|                                       |     |
|                                       |     |
| SKADA DDOCDAMSTADT MED EÖDVALD DDOEII |     |
| IMDODT OCH EVDODT AV EH ED            |     |
| EII TVDER                             |     |
| A LITOM ATSPAR A NIDE                 |     |
| SVSTEMVADIADI ED                      |     |
| VISUAL EFFECTS                        |     |
| EDIT SCALE UST                        |     |
| ROTATE/COPY                           |     |
| TRIM - CUTTING EDGE/CROSSING          |     |
| TRIM - CUTTING EDGE/FENCE             |     |
|                                       |     |
| eTRANSMIT                             |     |
| ÖVNINGAR                              |     |
| ODDI ISTA                             | 405 |
| UNDLIS I A                            |     |
| SAKREGISTER                           |     |